## Submitting an Accommodation Application for 2015-16

1. Go to: https://halls.royalholloway.ac.uk/

2. Under |Register for an Account|, enter:

- Surname
- Date of birth (dd/mm/yyyy)
- Student ID (100XXXXX)
- Click (do not press Return) |Register|

#### Welcome to the Accommodation Portal

Here you are able to create your Student Accommodation account, make your application, view your choices and check the progression of your application.

In order to register for an account you must have accepted your Offer to Study with Royal Holloway as your first choice.

To create your account and make your application you will need your Royal Holloway Student ID. This is 9 digits long, starts with 100 and can be found on your Offer to Study email attachment or obtained using your UCAS Personal ID via the Application Status Checker.

To preview what rooms are available, please click the preview button below.

| Preview Accommodation                                                         | Click here to preview the accommodation available to you.               |
|-------------------------------------------------------------------------------|-------------------------------------------------------------------------|
| Register for an Account                                                       | Login                                                                   |
| If you have not already, enter your details below to start making an account. | Your username is the email address that you used to create the account. |
| Surname / Family Name                                                         | Username (email address)                                                |
| Date of Birth (dd/mm/yyyy)                                                    | Password                                                                |
| Student ID                                                                    | Please click the Login button                                           |
| Please click the Register button                                              | Forgotten details?                                                      |
| Register                                                                      |                                                                         |

3. Under |Create login details|, enter:

- Email Address
- Confirm Email
- Password (must be a minimum of 8 Characters long, have at least 1 capital letter, 1 lowercase letter and 1 number)
- Confirm Password
- Click (do not press Return) |Create Account|

## Create an Account

As part of creating your account you will be sent a verification code so it is essential to use an email address that is personal to you. You must be able to access this email address until you arrive at college in September. Please do not use school email addresses or you may miss your room offer if you no longer have access to it during the summer.

Your password must be a minimum of 8 Characters long, have at least 1 capital letter, 1 lowercase letter and 1 number.

Once you receive your 6 digit verification code via email click on the link provided and this will activate your account.

AFTER YOU CREATE YOUR ACCOUNT REMEMBER TO CHECK FOR YOUR VERIFICATION CODE AND ACTIVATE YOUR ACCOUNT BEFORE TRYING TO LOG BACK IN.

| Email Ado | iress | - |
|-----------|-------|---|
|           |       |   |
| Confirm E | Email |   |
|           |       |   |
| Password  | 1     |   |

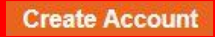

Back

4. After you create your account, you will see this page:

# Account Created

Your account has been created. You will soon receive an email containing an activation code. Read the instructions and use the code to activate your account.

Please be aware that some e-mail clients may treat this e-mail as spam, so check your spam box if you haven't received the e-mail within an hour.

Continue

5. You will receive this email. Please verify your account by clicking on the link in the email:

Dear XXXXX,

Thank you for registering with Royal Holloway, University of London.

For your reference, your username is XXXXX@XXXXX.com

Before continuing this process, please ensure that you close all open internet browser sessions, this will ensure that you are taken to the correct page when you click on the links below. Now, please verify your email address by clicking on one of the links below, or by copying and pasting one into your browser address bar.

#### http://halls.royalholloway.ac.uk/c.aspx?x=XXXXXX

If you encounter issues registering using the link above, follow the link below and paste the confirmation code into the text box on that page.

Url: <a href="http://halls.royalholloway.ac.uk/default.aspx?wf=EmailWorkflow">http://halls.royalholloway.ac.uk/default.aspx?wf=EmailWorkflow</a>

Confirmation Code: XXXXXX

Yours sincerely,

Student Accommodation team

Royal Holloway University of London Egham Hill Egham Surrey TW20 0EX 6. Activate account:

- Enter your confirmation code under |Confirmation Code|
- Click (do not press Return) |Confirm Code|

# Activate Account

This box should already contain the six digit confirmation code and you should click on the confirm button below. (If no code is showing, type the code from your email).

If you have already completed this process please return to the login page

Confirmation Code

Go to Login

Confirm Code

7. Once you have activated your account you will see this page:

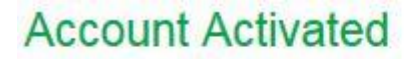

Your account is now activated.

Please return to the login page and log in with your username and password.

Go to Login

8. Close your browser entirely and then reopen. You must do this in order for your activation to take effect:

- Once you have closed and opened your browser, go back to <a href="https://halls.royalholloway.ac.uk/">https://halls.royalholloway.ac.uk/</a>
- Enter your username (email address)
- Enter your password
- Click (do not press Return) |Login|

# Welcome to the Accommodation Portal

Here you are able to create your Student Accommodation account, make your application, view your choices and check the progression of your application.

In order to register for an account you must have accepted your Offer to Study with Royal Holloway as your first choice.

To create your account and make your application you will need your Royal Holloway Student ID. This is 9 digits long, starts with 100 and can be found on your Offer to Study email attachment or obtained using your UCAS Personal ID via the Application Status Checker.

To preview what rooms are available, please click the preview button below.

| Preview Accommodation                                                         | Click here to preview the accommodation available to you.               |
|-------------------------------------------------------------------------------|-------------------------------------------------------------------------|
| Register for an Account                                                       | Login                                                                   |
| If you have not already, enter your details below to start making an account. | Your username is the email address that you used to create the account. |
| Surname / Family Name                                                         | Username (email address)                                                |
| Date of Birth (dd/mm/yyyy)                                                    | Password                                                                |
| Student ID                                                                    | Please click the Login button                                           |
| Please click the Register button                                              | Forgotten details?                                                      |

## 9. Click (do not press Return) |Create Application|

| Welcome                                   |                                              |                  |
|-------------------------------------------|----------------------------------------------|------------------|
| Your accommodation details can be managed | below                                        |                  |
| Year 2015/16 Student ID                   | Status You have no application for this year |                  |
| Application & Contract                    | Before You Arrive                            | Your Room - room |
| Create Application                        |                                              |                  |

10. You will now see a screen that details your applicant type and includes your contact information.

• Click (do not press Return) |Next|

before you can choose the accommodation that you wish to stay in, we need to confirm a few details.

# Applicant Type

Your applicant type is Undergraduate New.

# Your Address

Below is the home address we currently hold for you. If any of the details are incorrect and you are a new applicant, please update your details via UCAS. If you are a current Royal Holloway student please log into the campus portal and amend your details.

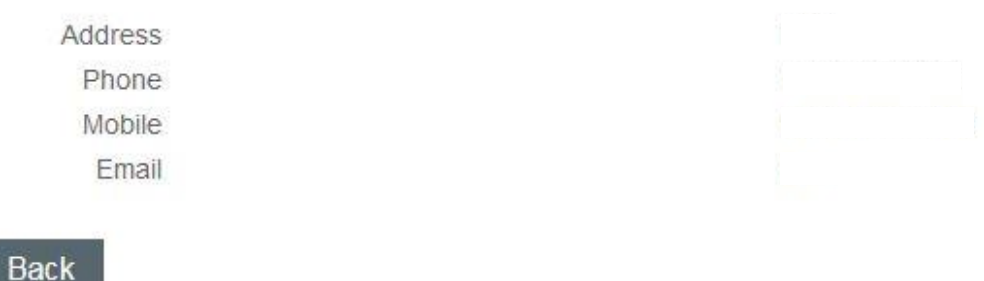

Next

11. You may now select your accommodation preferences. In order to add a preference to your list, please click |+| beside |Add as a preference |:

Log Out

#### Select Preferences

Please select your prefered accommodation choices from the list below. You must choose a minimum of 5 out of a maximum of 10 to continue.

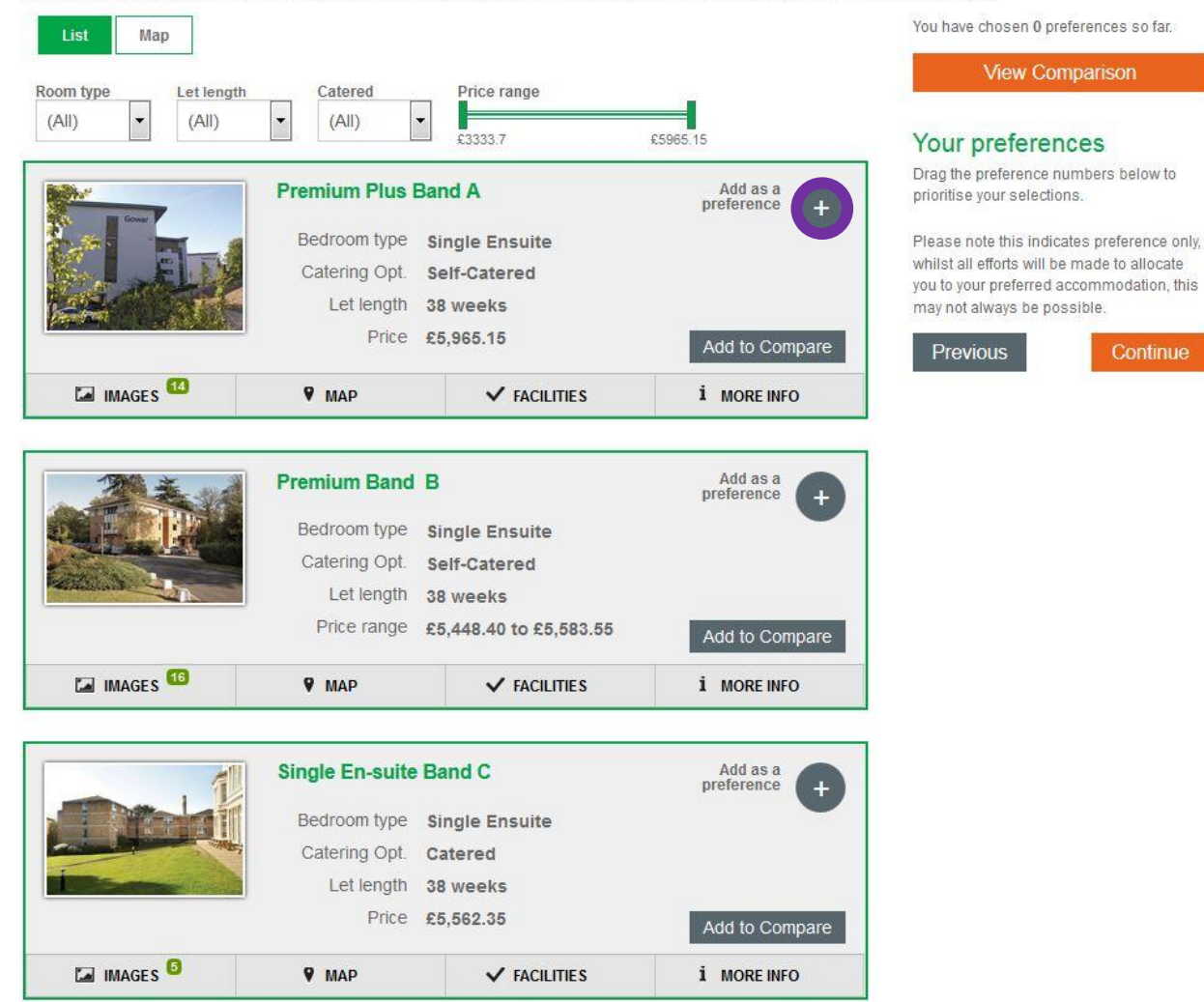

12. On the right hand side of the screen you can see the preferences that you have selected. If you would like to change them, simply click and drag the preference to a new position. Once you are satisfied, click (do not press Return) |Continue|:

| e chosen 10 preierence                                      | S SO Ta                                                                                                    | ar.                                                                                                    |
|-------------------------------------------------------------|----------------------------------------------------------------------------------------------------|----------------------------------------------------------------------------------------------------|
| View Compariso                                              | n                                                                                                    |                                                                                                    |
| preferences                                                 |                                                                                                    |                                                                                                    |
| e preference numbers b<br>e your selec <mark>t</mark> ions. | elow t                                                                                                    | 0                                                                                                    |
| Premium Plus Band A                                         |                                                                                                    | Ì                                                                                                    |
| Premium Band B                                              |                                                                                                    | Ì                                                                                                    |
| Single En-suite Band C                                      |                                                                                                    | Ì                                                                                                    |
| Single Standard Band E                                      |                                                                                                    | Î                                                                                                    |
| arge Standard Band F                                        |                                                                                                    | Ì                                                                                                    |
| Single En-suite Band G                                      |                                                                                                    | Ì                                                                                                    |
| Single En-suite Band H                                      |                                                                                                    | Ì                                                                                                    |
| Single Standard Band 🗸                                      |                                                                                                    | Ì                                                                                                    |
| win Standard Band K                                         |                                                                                                    |                                                                                                    |
| win Standard Band K                                         | Normality<br>Normality<br>Normality                                                                                                    | Î                                                                                                    |
| you are ready click the                                     | e conti                                                                                                    | nue                                                                                                    |
|                                                             | View Compariso<br>preferences<br>preference numbers b<br>a your selections.<br>Premium Plus Band A<br>Premium Band B<br>Single En-suite Band C<br>Single Standard Band F<br>Single En-suite Band G<br>Single En-suite Band G<br>Single En-suite Band K<br>Win Standard Band K<br>Win Standard Band K<br>you are ready click the<br>button to progress. | View Comparison  Preferences  preference numbers below to a your selections.  Premium Plus Band A  Premium Band B  Single En-suite Band C  Single Standard Band F  Single En-suite Band G  Single En-suite Band G  Single En-suite Band G  Single Standard Band F  Single Standard Band K  Win Standard Band K  you are ready click the contibutton to progress. |

Please note this indicates preference only, whilst all efforts will be made to allocate you to your preferred accommodation, this may not always be possible.

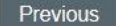

Continue

#### 13. Please answer the questions by ticking the boxes in order to proceed with your application, then click (do not press Return) |Continue|:

Please answer the questions below to help us match you to suitable accommodation.

## **Medical Requirements**

If you have a medical condition that we need to be aware of while you stay with us, please indicate below.

O Yes, I have a medical condition

No, I do not have a medical condition

### Sharing

If you wish to share your accommodation, please indicate below. This means that you will be occupying a room with another student of the same gender, each having a single bed and individual study space and storage.

O Yes, I wish to share

O No, I do not wish to share

#### Important Factor

We would like to know what the most important factor is with regards to accommodation for you. Please pick one from the options below.

O Price
O Let Length
O Let Length

### **Private Sector Alternative**

If none of your selected preferences are available, please check this box to say you do not wish to be allocated any other room and that you will make your own arrangements in the private sector.

I will make my own arrangements if none of my preferences can be met

#### Back

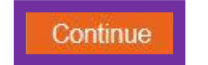

LOG OUL

14. Now you may review your application. If you are satisfied, please check the box beside |I agree that all the above information is correct| and click (do not press Return) |Continue|:

## **Application Confirm**

Please check the information below is correct and click confirm to submit your application.

### Your Details

Name Student ID Applicant Type

Undergraduate New

## Your Preferences

| First Preference   | Band A, Single Ensuite, 38 weeks                 |
|--------------------|--------------------------------------------------|
| Second Preference  | Band B, Single Ensuite, 38 weeks                 |
| Third Preference   | Band C, Single Ensuite, 38 weeks                 |
| Fourth Preference  | Band E, Single Standard with Washbasin, 38 weeks |
| Fifth Preference   | Band F, Large Single Standard, 30 weeks          |
| Sixth Preference   | Band G, Single Ensuite, 30 weeks                 |
| Seventh Preference | Band H, Single Ensuite, 30 weeks                 |
| Eighth Preference  | Band J, Single Shared, 30 weeks                  |
| Ninth Preference   | Band K, Twin Standard with Washbasin, 30 weeks   |
| Tenth Preference   | Band K, Twin Standard with Washbasin, 38 weeks   |

### Additional Information

Back

Have a Medical Condition Wish to share accommodation Accommodation most important factor No No Price

I agree that all the above information is correct

15. Your application is now submitted. You will see this screen:

# Application Confirmation

Thank you for submitting your application for 2015/16. We will send you an email to confirm and let you know what happens next.

Please click the button below to return to the Hub, or you may sign out using the button above.

Return to My Accommodation Hub

16. Once you have submitted your application you will also receive this email:

#### **Application Submitted**

Dear XXXXXX,

Thank you for submitting your accommodation application.

We aim to offer you a room that meets your highest preferences. However, your offer is subject to room availability at the time of allocation. Student Accommodation are unable to make any guarantees with regard to room location, type or facilities.

If your application is successful and you are offered a room, you will receive an automated email directing you to your online room offer. You must accept this offer by the expiry date specified in order to secure the room. Failure to do so will result in the room being reallocated.

In order to accept the room offer you will be required to make an online prepayment of 300GBP (excluding Science Without Borders students). This sum will be deducted from your first term's accommodation fees. This prepayment is non-refundable except in certain circumstances; please see <a href="https://www.royalholloway.ac.uk/studyhere/accommodation/applyingfags/fagarticles/refund.aspx">https://www.royalholloway.ac.uk/studyhere/accommodation/applyingfags/fagarticles/refund.aspx</a>

For further details on our accommodation and application processes please refer to our website: <a href="https://www.royalholloway.ac.uk/studyhere/accommodation/home.aspx">https://www.royalholloway.ac.uk/studyhere/accommodation/home.aspx</a>

This is a system generated email. Please do not reply to this email. If you have any questions please contact Student Accommodation. Student Accommodation team

Royal Holloway University of London Egham Hill Egham Surrey TW20 0EX

#### **Your Details**

Name: XXXXX XXXXX

Student ID: 100XXXXXX

### Applicant Type: Undergraduate New

### **Your Preferences**

| First Preference   | BandA, Single Ensuite, 38 weeks                 |
|--------------------|-------------------------------------------------|
| Second Preference  | BandB, Single Ensuite, 38 weeks                 |
| Third Preference   | BandC, Single Ensuite, 38 weeks                 |
| Fourth Preference  | BandE, Single Standard with Washbasin, 38 weeks |
| Fifth Preference   | BandF, Large Single Standard, 30 weeks          |
| Sixth Preference   | BandG, Single Ensuite, 30 weeks                 |
| Seventh Preference | BandH, Single Ensuite, 30 weeks                 |
| Eighth Preference  | BandJ, Single Shared, 30 weeks                  |
| Ninth Preference   | BandK, Twin Standard with Washbasin, 30 weeks   |
| Tenth Preference   | BandK, Twin Standard with Washbasin, 38 weeks   |

### **Additional Information**

| Have a Medical Condition?            | No    |
|--------------------------------------|-------|
| Wish to share accommodation?         | No    |
| Accommodation most important factor? | Price |

17. You're finished! If you wish, you may log back in and amend your preferences at any point until the application closes.

# If you have any questions, please contact Student Accommodation

Email: <u>StudentAccommodation@rhul.ac.uk</u>

Tel: +44 (0)1784 443338